# Using LinkedEHR

For a full description of the benefits and details on how to register for the LinkedEHR please see:

# http://www.wentwest.com.au/linked-ehr

Registering a new patient

A patient with a valid Health Identifier (HI) who has not registered for the LinkedEHR can be registered through the app. Clicking on the LinkedEHR app in Topbar will open the app in full screen.

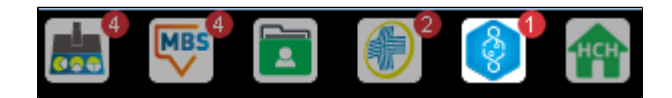

The Patient History tab in the LinkedEHR app will display the 'Register' option as shown below:

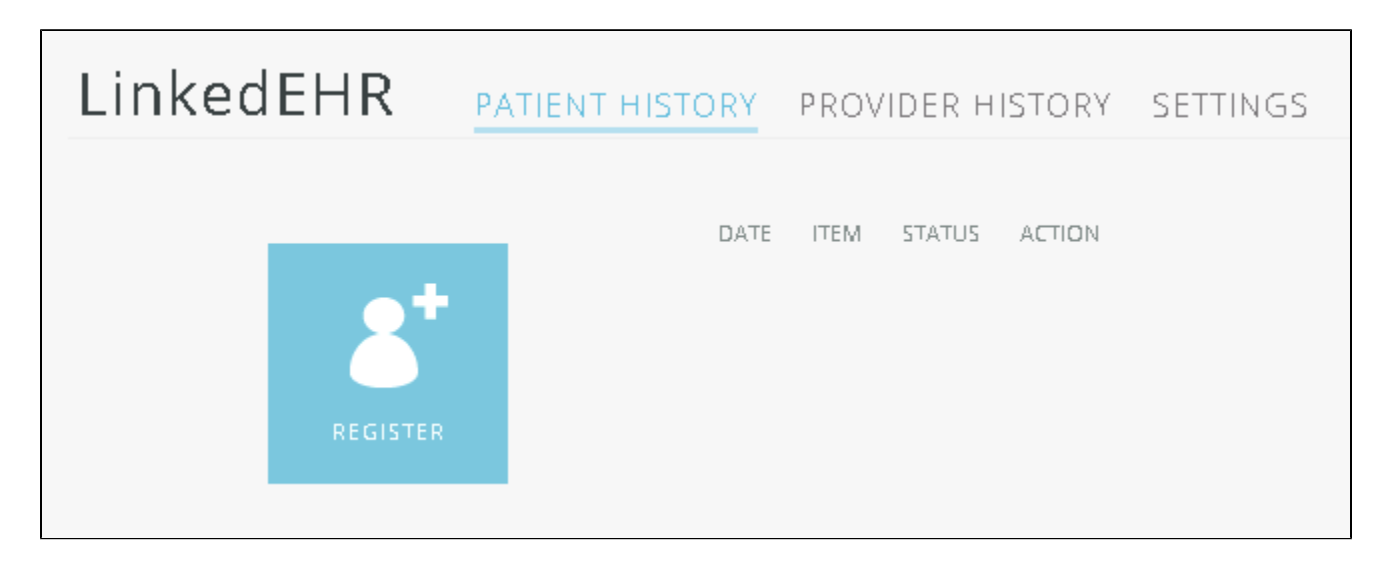

Clicking on the 'Register' icon will open the same SHS data selection screen as for a registered patient – please refer to the section below on how to select data and how to submit a SHS or CM to the LinkedEHR.

#### Working with registered patients

After opening a registered patient in your compatible clinical system, the LinkedEHR app changes appearance in your Topbar – it will show the tick symbol indicating that the patient is registered.

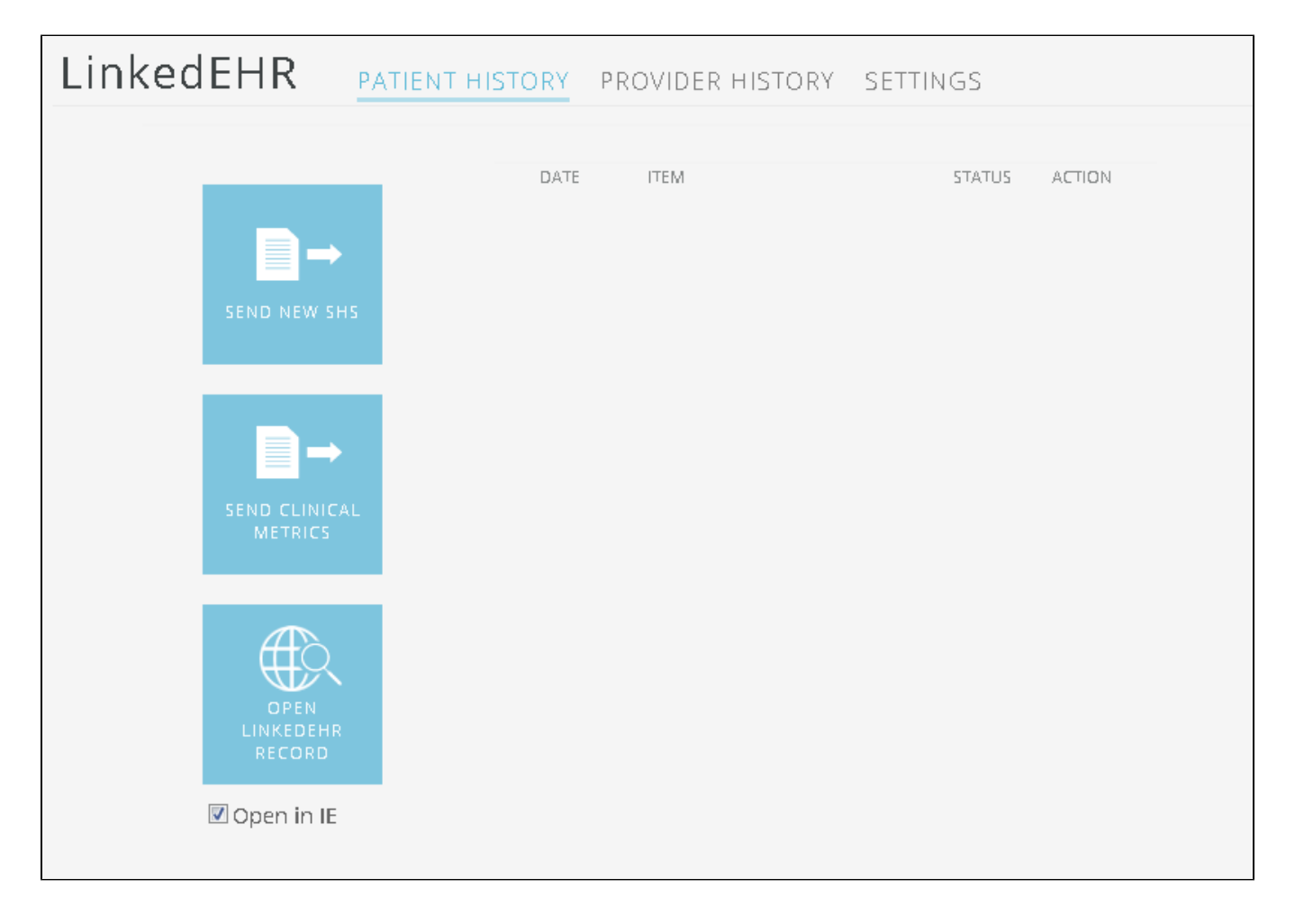

## Patient History Tab

This Tab allows to see existing shared health summaries (SHS) and event summaries (CM) that were uploaded from the logged on provider at this location, as well as uploading a new SHS or CM. You can also open the patient's record in your browser. The option 'Open in IE' will ignore your default browser and open the online patient EHR in Internet Explorer.

A patient will need a valid IHI

# Sending New Shared Health Summary

Clicking on the 'Send New SHS' button will open up a new screen allowing you to choose what to include in the SHS.

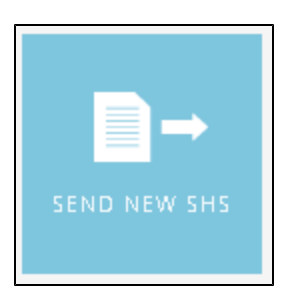

The SHS selection screen is split into History/Problems/Diagnoses on the left and Medication/Administration on the right. You can select items manually by clicking in the tick box next to the item or use the options on top of the screen and choose between select All, None or Latest only. This can be done for both sides separately. By default any item with information in the patient record will be selected.

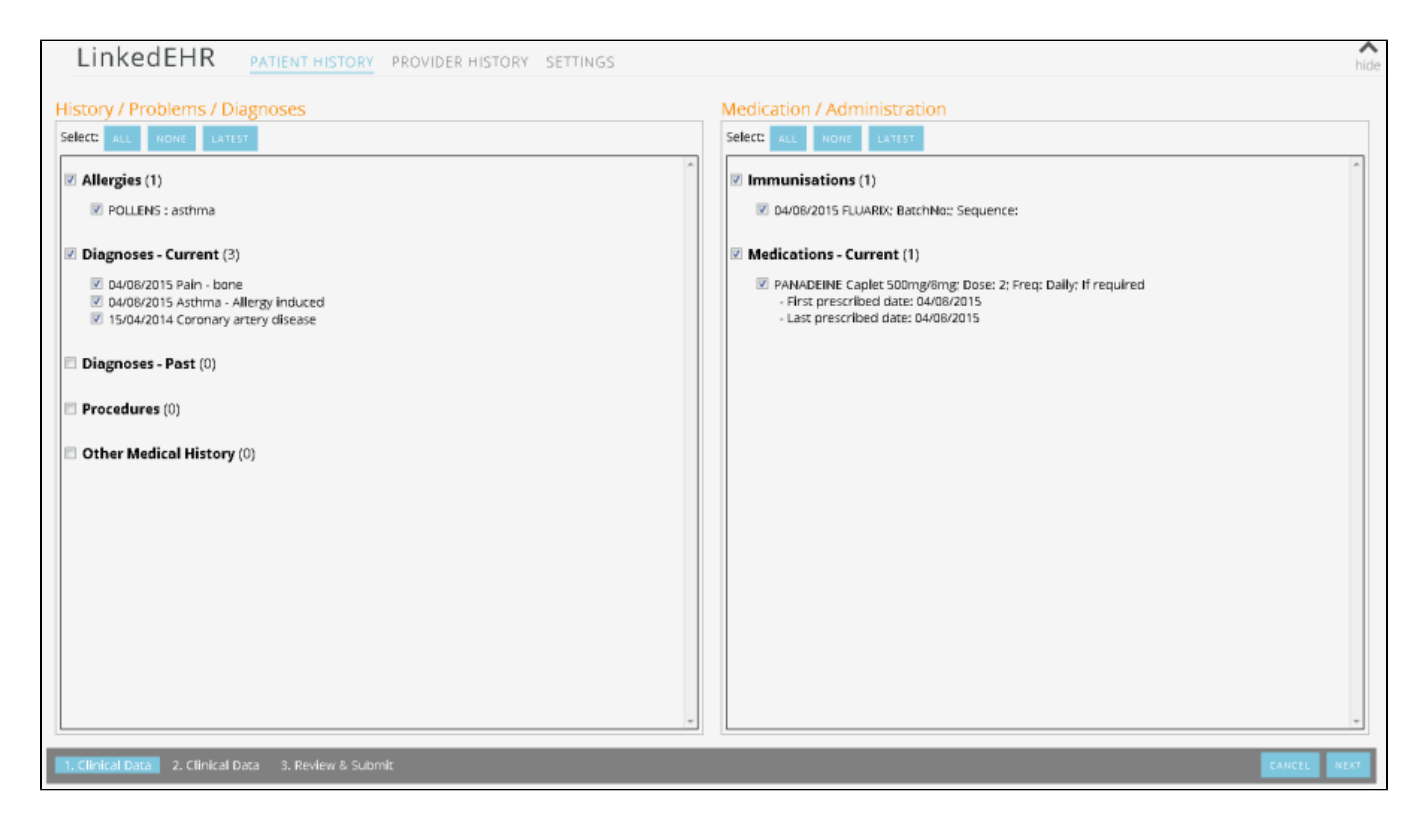

Clicking on 'NEXT' in the bottom right corner will show the next selection screen with 'Vital Signs' on the left and 'Family History/Alcohol/Smoking' related inf ormation on the right. The same options to select All, None or Latest are present and again all items with information in the patient record will be selected by default.

| LINKEDEHR PATIENT HISTORY PROVIDER HISTORY SETTINGS  | hide                                                                                                    |
|------------------------------------------------------|----------------------------------------------------------------------------------------------------|
| Vital Signs [Not required]                           | Select:       ALL       TODE       LATEST         Family History       04/08/2015       n/a         Social History       04/08/2015       n/a         Social History       04/08/2015       Marital Status: Single         Sevenality: Heterosexual       Occupation given.         Cupation: No occupation given.       Marital Status: Single         Jose a week patient usually drinks alcohol: Never (Non-Drinker)         Smoking       Smoking Status: Never smoked |
| 1. Clinical Data 2. Clinical Data 3. Review & Submit | CANCEL PREVIOUS NEXT                                                                                                    |

Clicking on 'NEXT' again will open the 'Review and Submit' screen. Here a preview of the SHS will be shown and a tick box is shown to confirm patient und erstanding and consent to share the data. The SHS cannot be uploaded unless the box is ticked.

| LinkedEHR PATIENT HISTORY                         | PROVIDER HISTORY SET                                                                        | TINGS                                                                                               |                                                                          |                                                                         | hide                   |
|---------------------------------------------------|---------------------------------------------------------------------------------------------|----------------------------------------------------------------------------------------------------|--------------------------------------------------------------------------|-------------------------------------------------------------------------|------------------------|
| Review And Submit                                 |                                                                                             |                                                                                                    |                                                                          |                                                                         |                        |
|                                                   |                                                                                             | Shared Health Sur                                                                                   | nmary                                                                    |                                                                         | ^<br>_                 |
|                                                   | Janella ALLEN DoB 17 Ma                                                                     | y 1997 (18y) SEX Female                                                                             | IHI 8003 6023 4868                                                       | 7693                                                                    |                        |
|                                                   | Medication Date                                                                             | Directions                                                                                          | <b>Clinical Indication</b>                                               | Comment                                                                 |                        |
|                                                   | PANADEINE Caplet 4 Aug 2<br>500mg/8mg ;<br>(Paracetamol/Codeine<br>phosphate)               | 015 Dose: 2;; Route: O<br>- Swallowed;; Whe<br>Daily;                                               | al Pain - bone<br>n:                                                     | If required                                                             | E                      |
|                                                   | Medical History                                                                             |                                                                                                    |                                                                          |                                                                         |                        |
|                                                   | Procedures: None Supplie                                                                    | d                                                                                                   |                                                                          |                                                                         |                        |
|                                                   | Medical History                                                                             |                                                                                                    |                                                                          |                                                                         |                        |
|                                                   | Item                                                                                        | Date                                                                                                |                                                                          |                                                                         | 1                      |
|                                                   | Asthma - Allergy induced                                                                    | 4 Aug 2                                                                                             | :015 ->                                                                  |                                                                         |                        |
|                                                   | Pain - bone                                                                                 | 4 Aug 3                                                                                             | 2015 ->                                                                  |                                                                         |                        |
|                                                   | Coronary artery disease                                                                     | 15 Apr                                                                                              | 2014 ->                                                                  |                                                                         |                        |
|                                                   | Immunisations                                                                               |                                                                                                    |                                                                          |                                                                         |                        |
|                                                   | Immunisations - Administere                                                                 | d Immunisations                                                                                     |                                                                          |                                                                         |                        |
|                                                   | Vaccine                                                                                     | Date                                                                                                |                                                                          |                                                                         |                        |
|                                                   | FLUARIX                                                                                     | 4 Aug 2                                                                                             | 015                                                                      |                                                                         |                        |
|                                                   | Family History                                                                              |                                                                                                    |                                                                          |                                                                         |                        |
|                                                   | Family History                                                                              |                                                                                                    |                                                                          |                                                                         |                        |
|                                                   | Entry                                                                                       | Details                                                                                             | Date                                                                     |                                                                         |                        |
|                                                   | Family History                                                                              | • n/a                                                                                               | 4 Aug 2015                                                               |                                                                         |                        |
|                                                   |                                                                                             |                                                                                                    |                                                                          |                                                                         | *                      |
|                                                   | Please confirm that the patient                                                             | ent understands and consents to t                                                                   | he following:                                                            |                                                                         |                        |
|                                                   | your treatment in the future to access to yo                                                | to create a United Electronic Health Record. Th<br>ur health information for that purpose. Your per | is record allows other registered<br>sonal information (including sens   | itive and health information) will be i                                 | a in<br>apt            |
|                                                   | on an electronic detabase for this purpose a<br>provide you with a copy now if you would pr | ind will be processed in accordance with Went?<br>efer. WentWest's privacy policy contains informs  | Ast's privacy policy, which is avai<br>ition about how you can access, o | lable on the WentWest website. We a<br>prrect, and remove your personal | an                     |
|                                                   | information from our records or complain at                                                 | out a privacy breach.                                                                               | ,                                                                        |                                                                         |                        |
|                                                   |                                                                                             |                                                                                                    |                                                                          |                                                                         |                        |
| 1. Clinical Data 2. Clinical Data 3. Review & Sub | mit                                                                                         |                                                                                                    |                                                                          |                                                                         | CANCEL PREVIOUS SUBMIT |

Clicking on 'SUBMIT' will upload the SHS. The status of the upload will be shown in the patient history tab – as the file uploaded is not very large this shoulc normally take a short time only depending on your internet speed:

|              | DATE     | ITEM                            | STATUS  | ACTION |
|--------------|----------|---------------------------------|---------|--------|
|              | 8/4/2015 | LinkedEHR Shared Health Summary | Sending |        |
|              |          |                                 |         |        |
| SEND NEW SHS |          |                                 |         |        |
|              |          |                                 |         |        |
|              |          |                                 |         |        |

Once the upload is complete, the displayed information changes:

|              | DATE     | ITEM                            | STATUS  | ACTION |
|--------------|----------|---------------------------------|---------|--------|
|              | 8/4/2015 | LinkedEHR Shared Health Summary | Success |        |
|              |          |                                 |         |        |
| SEND NEW SHS |          |                                 |         |        |
|              |          |                                 |         |        |

The Provider History tab will also show the new information:

| LinkedEHR                                  | PATIENT       | HISTORY        | PROVIDER HIS      | STORY   | SETTINGS |
|--------------------------------------------|---------------|----------------|-------------------|---------|----------|
| <b>Provider</b> hide<br><sup>History</sup> |               |                |                   |         |          |
| DATE                                       | PATIENT       | ITEM           |                   | STATUS  | ACTION   |
| 8/4/2015                                   | Janella Allen | LinkedEHR Shar | ed Health Summary | Success |          |

#### Sending New Clinical Metrics

The Clinical Metrics (CM) contains information about the current session and is normally uploaded after a patient has been seen. The CM don't repeat the i nformation already included in the SHS but rather adds observation and other measurements taken in the current session and is meant to be updated frequently. Clicking on the 'SEND CLINICAL METRICS' button will open the CM selection screen

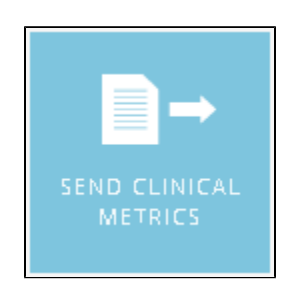

The CM selection screen is split in two sections, 'Vital Signs' on the left and 'Investigation' on the right. All measurements in the patient record are shown b ut only the latest results are selected by default. This can be changed by manually editing the selection or by using the All, None, Latest option on top of the results:

| LINKEDEHR PATIENT HISTORY PROVIDER HISTORY SETTINGS                                                                                                    | hide                                                                                                    |
|----------------------------------------------------------------------------------------------------|----------------------------------------------------------------------------------------------------|
| Fram 05-Dec-2013 to 04-Aug-2015 SEARCH                                                                                                    |                                                                                                    |
| Vital Signs         Setect:       xLL         Note       Lxttst         Vital Signs (8)         BMI (1)         © dx08/2015 : 22.7 kg/m2         Weight (2)         © dx08/2015 : 72 kg         05/12/2013 : 68 kg         Height (2)         © dx08/2015 : 78 cm         05/12/2013 : 125/68 mmHg         Blood Pressure (Sitting) (2)         © dx08/2015 : 123/68 mmHg         Ø HBA1C (1)         Ø 05/12/2013 : 5 %         HDL (1)         Ø 05/12/2013 : 5 mmol/l         Ø Total Cholesterol (1)         Ø 05/12/2013 : 5 mmol/l | Investigation           Select:         NUM           DAV06/2015 FOBT           n/a           DAV06/2015 CHOLESTEROL.           4.2 |
| 1. Clinical Data 2. Visit Notes 3. Review & Submit                                                                                                    | EANCEL HEXT                                                                                                    |

The 'NEXT' button on the bottom right will open the next screen:

| LinkedEHR                                                                                                    | PATIENT HISTORY                                                         | PROVIDER HISTORY | SETTINGS |  |
|----------------------------------------------------------------------------------------------------|-------------------------------------------------------------------------|------------------|----------|--|
| Consultation Notes                                                                                                   | / Presenting Re                                                         | eason            |          |  |
| Consultation Notes (1)                                                                                               |                                                                         |                  |          |  |
| ✓ 04/08/2015 Dr. A<br>Visit Reasons (1)                                                                              | . Practitioner                                                          |                  |          |  |
| Pain - bone<br>Visit Notes:                                                                                          |                                                                         |                  |          |  |
| General:<br>Smoking assessment char<br>Smoker: Never smoked<br>Alcohol assessment chang<br>Days a week patient usual | iged: 04/08/2015<br>red: 04/08/2015<br>by drinks, alcobol: Never (Non-1 | Drinkerl         |          |  |
|                                                                                                    |                                                                         |                  |          |  |
|                                                                                                    |                                                                         |                  |          |  |

By default the reason for visit and progress notes from the visit will be uploaded as part of the CM. Should you or the patient wish to exclude information from the progress notes this screen allows to edit the notes – information can be removed or added by simply deleting parts of the notes or typing new information on in the window.

Please note that this will NOT change your patient notes in your clinical system, this will only apply to the Clinical Metrics to be uploaded! Clicking on 'NEXT' will open the 'Review and Submit' screen – this will show the content of the CM to be uploaded and also has a tick box to declare patient consent to upload this CM. The CM can't be uploaded without ticking the box.

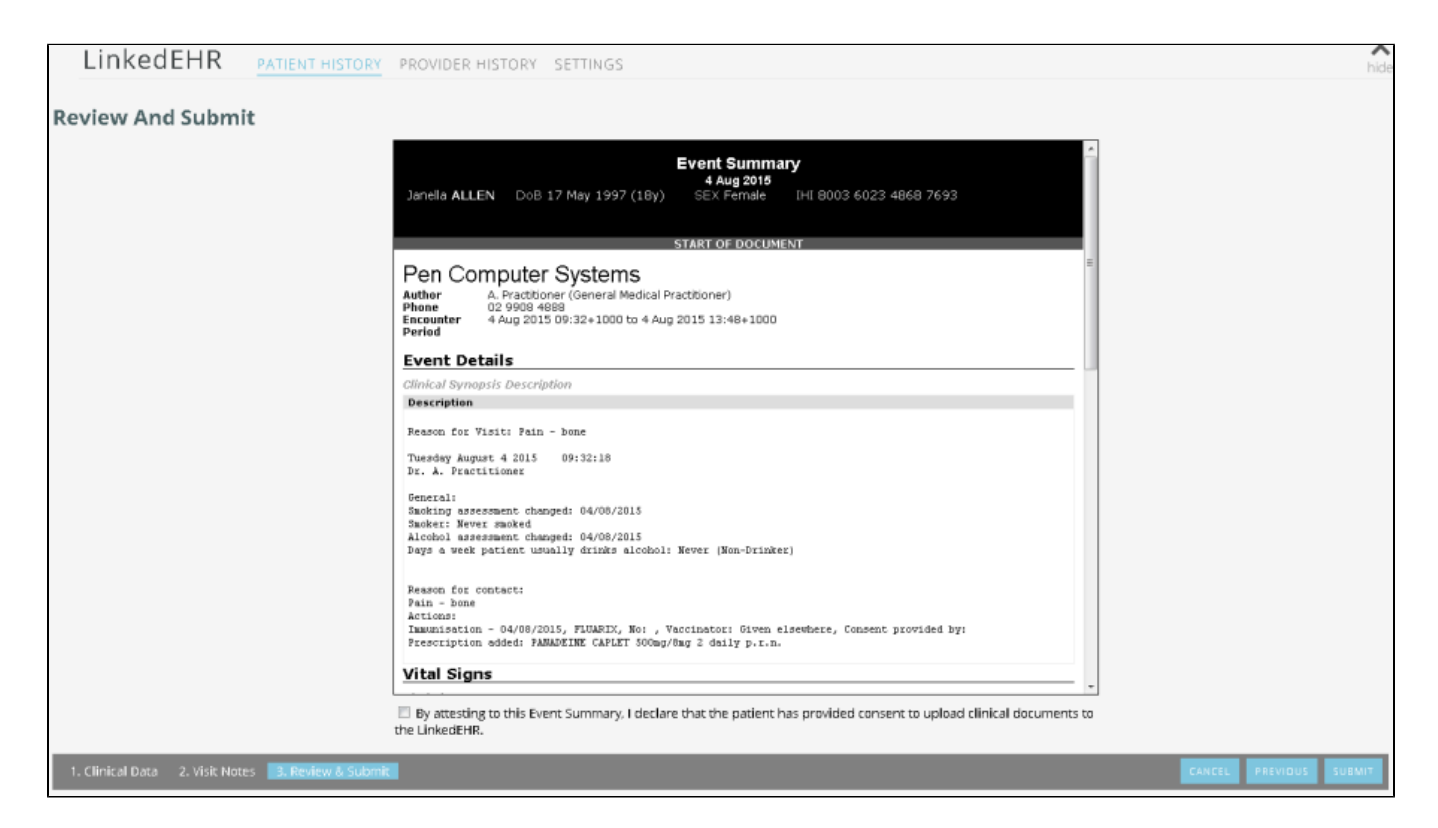

Clicking on 'SUBMIT' will upload the CM. As for the SHS, the status of the upload will be displayed on the patient history tab and will change from 'Sending' to 'Success' on completion.

|              | DATE     | ITEM                            | STATUS  | ACTION |
|--------------|----------|---------------------------------|---------|--------|
|              | 8/4/2015 | LinkedEHR Event Summary         | Success |        |
|              | 8/4/2015 | LinkedEHR Shared Health Summary | Success |        |
| SEND NEW SHS |          |                                 |         |        |
|              |          |                                 |         |        |
|              |          |                                 |         |        |

### **Opening LinkedEHR Record in Browser**

IE is the recommended browser as there might be some issues with other browsers – if you are using a different browser and experience problems with the online portal please tick the box under the 'OPEN LINKEDEHR RECORD' icon.

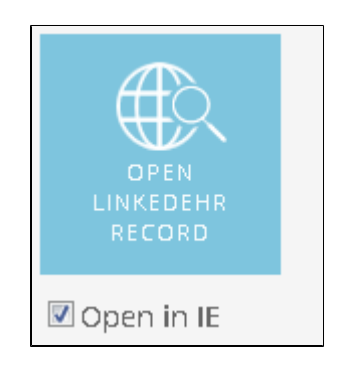

Accessing the LinkedEHR through your browser will give you access to all information uploaded for the currently open patient – in the Topbar LinkedEHR a pp you can only see what the current provider has uploaded.

The browser access also offers access to reporting and care planning – for full information on the capabilities and tools please refer to https://mclaren. oceaninformatics.com/TopBar/Content/Help/index.html?documents.htm

|                                                                                                    |                                   |                                        |                                                 |                               |                                           | PEN Computing                      | Description Contemporary Contemporary Contemporary Description Contemporary Contemporary Contemp |
|----------------------------------------------------------------------------------------------------|-----------------------------------|----------------------------------------|-------------------------------------------------|-------------------------------|-------------------------------------------|------------------------------------|----------------------------------------------------------------------------------------------------|
| Integrating patients' care plans                                                                                                    | Details                           | ocuments                               | Summary                                         | Care Plan                     | Clinical Metrics                          | Search Reports                     | Tools Admin                                                                                                    |
| Search Health Record                                                                                                    |                                   |                                        |                                                 |                               |                                           | Help Desk: (                       | 02) 8811 7117 😨                                                                                                    |
| Janella Allen 17/05/1997         All (2)       Health Profile (1)         Discharge (0)       Event Summaries (1)                                                                                                    |                                   |                                        |                                                 |                               |                                           | HCID: HC020640, IHI                | : 8003 6023 4868 7693<br>PCEHR                                                                                                    |
| Sort by:       Date       V         SHS       04/08/2015       Pen Computer Systems<br>Shared Health Summary       A Practitioner         ES       04/08/2015       Pen Computer Systems<br>Event Summary       A Practitioner | << Hide Eve<br>Janella            | ents Impo                              | н<br>Оов 17 Мау 1                               | <b>Share</b><br>997 (18y)     | d Health Summ<br>4 Aug 2015<br>SEX Female | <b>ary</b><br>IHI 8003 6023 486    | ∧<br>58 7693                                                                                                    |
|                                                                                                    | Pen (<br>Author<br>Phone          | Compu<br>A. Prac<br>02 990<br>se React | ter Syste<br>titioner (Gener<br>18 4888<br>ions | STA<br>EMS<br>al Medical Prac | ART OF DOCUMENT                           |                                    |                                                                                                    |
|                                                                                                    | Adverse i<br>Substance<br>POLLENS | Reactions<br>ce/Agent                  |                                                 |                               | Manifesta<br>• ast                        | <b>tions</b><br>hma                |                                                                                                    |
|                                                                                                    | Medica                            | ations                                 |                                                 |                               |                                           |                                    |                                                                                                    |
|                                                                                                    | Medicatio<br>Medicatio<br>PANADEI | ons<br>on<br>NE Caplet                 | Date<br>4 Aug 2015                              | 0                             | Directions                                | Clinical Indication<br>Pain - bone | Comment<br>If required                                                                                                    |

Provider History Tab Any activity for the logged on provider will be displayed on this screen. Details of the SHS or CM that have been uploaded can be retrieved by clicking on th item name.

| Linke | dehr       | PATIENT       | HISTORY       | PROVIDER H         | ISTORY  | SETTINGS |  |
|-------|------------|---------------|---------------|--------------------|---------|----------|--|
| Pro   | ivider hid | e             |               |                    |         |          |  |
|       | DATE       | PATIENT       | ITEM          |                    | STATUS  | ACTION   |  |
|       | 8/4/2015   | Janella Allen | LinkedEHR Eve | nt Summary         | Success |          |  |
|       | 8/4/2015   | Janella Allen | LinkedEHR Sha | red Health Summary | Success |          |  |
|       |            |               |               |                    |         |          |  |
|       |            |               |               |                    |         |          |  |
|       |            |               |               |                    |         |          |  |
|       |            |               |               |                    |         |          |  |
|       |            |               |               |                    |         |          |  |